### **INSTALLING GROOVE**

## LOADING GROOVE SELECTING SOUNDS

- 1. Connect your synthesizer to your computer with a USB cable.
- 2. Launch the Sound Librarian application.
- 3. Switch to the USER OSCILLATORS tab.
- 4. Drag and drop the **Groove** plugin file into any available slot.
- 5. Click the SEND ALL button in the USER OSC/FX group.

# INSTALLING GROOVE LOADING GROOVE

### **SELECTING SOUNDS**

#### For KORG **prologue** and **minilogue xd**:

- 1. Start from an initialized patch.
- 2. In the MIXER, set VCO1 level to min and MULTI level to max.
- 3. In the MULTI ENGINE, set the switch to USR and then turn the TYPE dial to select **Groove**.

#### For KORG **NTS-1**:

- 1. Turn the device off and on to initialize the patch.
- 2. Press the OSC button.
- 3. Turn the TYPE dial to select **Groove**.

# INSTALLING GROOVE LOADING GROOVE

### **SELECTING SOUNDS**

#### For KORG **prologue** and **minilogue xd**:

- 1. Press EDIT MODE and highlight PROGRAM EDIT.
- 2. Press function key #7 (**prologue**) or #10 (**minilogue xd**) repeatedly to access the plugin parameters, each of which corresponds to a different **Groove** keyboard zone.
- 3. Turn the PROGRAM/VALUE dial to pick a sound for the currently selected zone. Get started with odd sound numbers only (1, 3, 5...) and read about trigger probability in the user manual.

#### For KORG **NTS-1**:

- 1. Press and hold the OSC button.
- 2. Turn the TYPE dial to access the plugin parameters, each of which corresponds to a different **Groove** keyboard zone.
- 3. Turn the B knob to pick a sound for the currently selected zone. Get started with odd sound numbers only (1, 3, 5...). and read about trigger probability in the user manual.